## UnitedHealthcare Community & State

2023 IHCP Works Annual Seminar

Hoosier Care Connect Provider Network Participation

Presented by David Hoover, Provider Services Manager

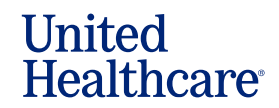

## Agenda

∭

- How to Credential
- How to Check the Status of your Application
- Network Effective Date Policy
- How to Update Demographic Information
- Open Network Status
- Questions and Answers

# Acronyms

- CAQH Council for Affordable Quality Healthcare
- IHCP Indiana Health Coverage Programs
- MCE Managed Care Entity
- RFP Request for Participation
- UHC UnitedHealthcare

## **Our Service Lines**

✤ UnitedHealthcare

United Healthcare Resources for physicians, administrators and healthcare professionals

Optum Behavioral Health

✤ March Vision

⋓

✤ UnitedHealthcare Dental

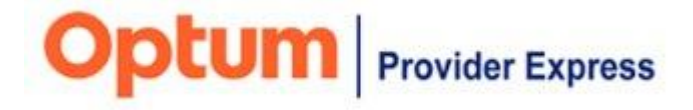

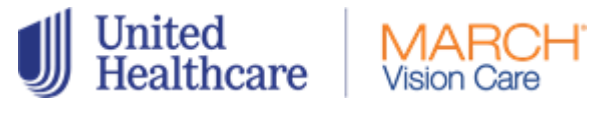

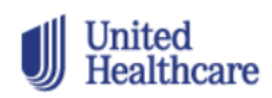

Dental Benefit Providers<sup>.</sup>

© 2020 United HealthCare Services, Inc. All rights reserved.

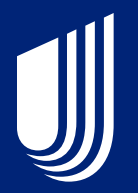

# Medical

### Participation in UHC Medical Provider Network

- UHC contracts providers in all specialties for its Hoosier Care Connect provider network
- Credentialing begins the process
- Provider enrollment data in the IHCP enrollment system and UHC's enrollment system must match
- <u>www.uhcprovider.com/INcommun</u> <u>ityplan</u>

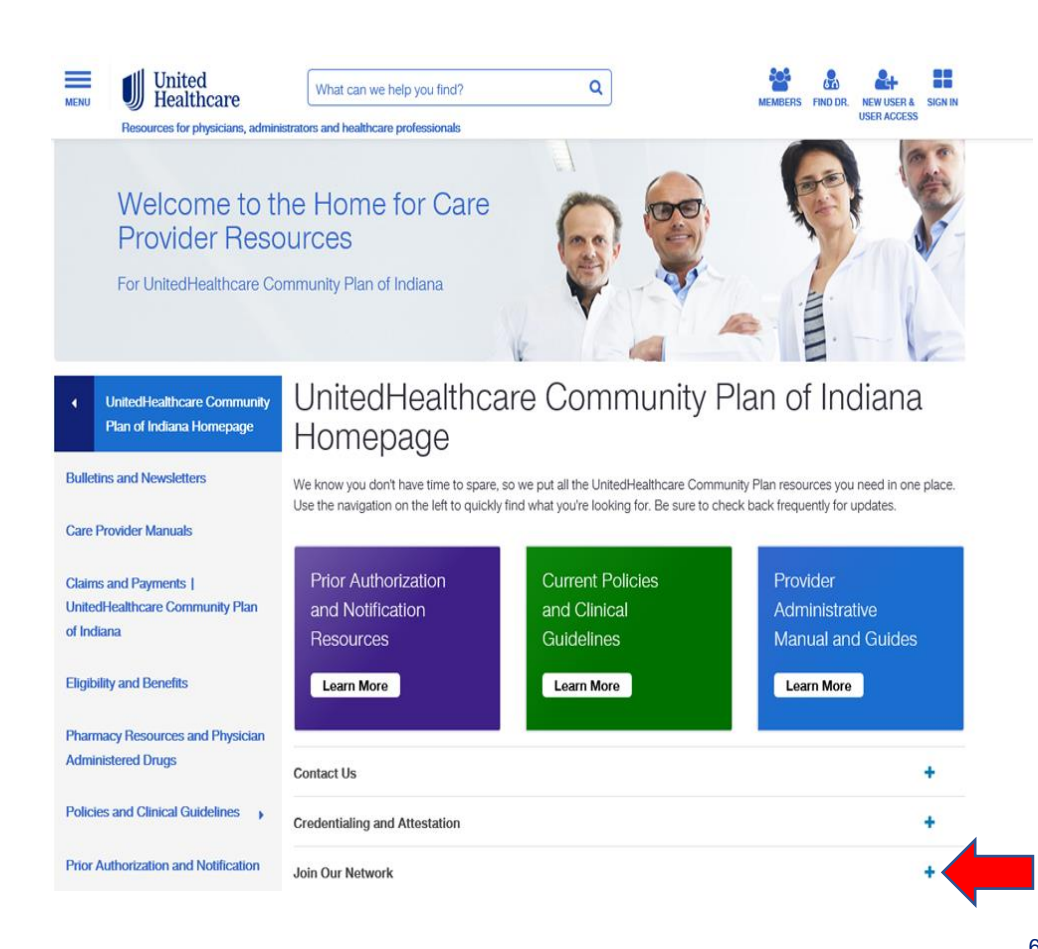

## Click **Get the details** to see a list of provider types.

#### Join Our Network

Thank you for your interest in joining the network for the UnitedHealthcare Community Plan of Indiana Hoosier Care Connect. In joining our network, you'll become part of a group of health care professionals and facilities who share our commitment to helping Indiana Hoosier Care Connect members live healthier lives and making the health care system better for everyone.

There are three key phases to joining the network:

- Credentialing: The process of reviewing the qualifications and appropriateness of a provider to join the health plan's network. Credentialing requirements and processes will follow all National Committee for Quality Assurance (NCQA) guidelines.
- Contracting/Negotiating: The process of the provider and managed care entity (MCE) formally executing an agreement that outlines reimbursement rates, scope of services, etc. for the provider to deliver medical services.
- Enrollment: The process of loading a contracted and credentialed provider to all MCE internal systems, loading for claims payment and loading to the provider directory (if applicable).

Please review the detailed requirements and instructions, as they do differ based on your medical specialty.

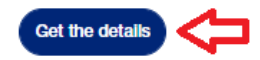

## View of drop down options on UHCprovider.com

 Click the appropriate provider type.

• Follow the instructions indicated in the Get Started section.

| Health care profession   | nals (excluding specialists listed below) |
|--------------------------|-------------------------------------------|
| Hospitals and healthca   | are facilities                            |
| Ancillary Facilities     |                                           |
| Behavioral health        |                                           |
| Physical Health          |                                           |
| Dental Providers         |                                           |
| Vision                   |                                           |
| Skilled Nursing Faciliti | ies                                       |

### How to Credential with UHC: Practitioners

- Practitioners use the "Request for Participation" or RFP
   Portal
- · Complete the online RFP in its entirety and submit
- · Make sure to include your CAQH number
- Contact Provider Services at 1-877-610-8795 with questions or status request
- UHC will complete credentialing within 30 days of receipt of your completed request
- · Practitioners must be enrolled with Indiana Medicaid
- Go to the <u>IHCP Provider Healthcare Portal</u> to complete the IHCP enrollment application
- Submit managed care information via the MCE
   Practitioner Enrollment form

J

### **Join Our Network**

Thank you for your interest in becoming a network provider with UnitedHealthcare Community Plan of Indiana. In joining our network, you'll become part of a group of health care professionals and facilities who share our commitment to helping Indiana Hoosier Care Connect members live healthier lives and making the health care system better for everyone.

If you have any questions, please contact Provider Services Monday through Friday, 8am to 8pm EST at 877-610-9785.

### Step 1: Get started

The first step is to let us know you'd like to join our network - known as submitting a Request for Participation (RFP).

Submit your request through our RFP portal

To participate with UnitedHealthcare Community Plan and Indiana Hoosier Care Connect, you must also be enrolled in Indiana Medicaid:

• Indiana Medicaid Provider Enrollment 💋

#### Managed Care Entity (MCE) enrollment forms

- IHCP MCE Practitioner Enrollment form
- IHCP Hospital and Ancillary Provider Enrollment and Credentialing form 🗹
- Instructions for Credentialing and Enrollment with IHCP Managed Care Entities 🗹

## How to Credential with UHC: Facility

- Complete the UHC facility application in its entirety and submit
- Facilities must be enrolled with Indiana Medicaid
- Go to the IHCP Provider Healthcare Portal to complete the IHCP enrollment application
- Include the complete facility name, Tax ID, NPI, CAQH ID, and description of request
- Contact Provider Services at 1-877-610-8795
   with questions or status request
- Submit managed care information via the MCE Hospital and Ancillary Provider Enrollment and Credentialing form

## Facility Credentialing and Recredentialing Application instructions

#### Step 1: Get Started

To begin the

process

Submit your request to join our network through UnitedHealthcare's Facility RFP portal open\_in\_new

The facility must also be enrolled with Indiana Medicaid. If you haven't already done so, complete your provider enrollment. open in new

 NOTE: Federally qualified health centers (FOHCs) and rural health centers (RHCs) should use the practitioner enrollment form for each practitioner

A complete request to join our network must include:

- · Active Medicaid ID obtained through IHCP
- · Completed UnitedHealthcare facility application form open in new
- Proof of malpractice and general liability insurance
- W-9
- Specialty / Facility Type
- NPI
- Tax ID
- · Physical facility address, including suite number if applicable
- ZIP code + 4
- Phone number
- Fax number
- Email address
- Website
- · Billing Remittance Address
- Billing Phone Number
- Completed Provider Roster Template (FQHC/RHC only)

## How to Credential with UHC: Physical Health Providers

- Physical Health providers will start credentialing by accessing the Optum Physical Health webpage
- www.MyOptumHealthPhysicalHealth.com
- Or call Optum Physical Health at 1-800-873-4575

### Chiropractor, Outpatient Therapy Provider/Clinic (Physical/Occupational/Speech) or an Alternative Medicine Provider

If you work in one of these specialty areas, you'll contact a partner who handles credentialing and contracting on behalf of UnitedHealthcare: Optum Physical Health. (Note that alternative medicine providers (CAM) include acupuncturists, naturopaths and massage therapists.)

To get started, go to MyOptumHealthPhysicalHealth.com Z or call 800-873-4575.

The Credentialing Program has been developed in accordance with state and federal requirements and accreditation guidelines. In accordance with those standards, UnitedHealthcare members will not be referred and/or assigned to you until the credentialing process and contracting process have been completed.

## What Happens Next:

- We will review the network participation submission within 5 business days.
- Notification will be sent within 5 business by mail or email if the request is accepted, or if additional information is needed.
- If the request is accepted, a unique ID number will be provided in the communication.
- The credentialing process will be completed within 30 days.
- Upon completion of credentialing a welcome letter will be issued with the provider's effective date within 5 business days.

## What Happens Next (cont.)

- Upon completion of credentialing a welcome letter will be issued with the provider's effective date within 5 business days.
- Upon completion, the provider will be registered across all systems.
- A welcome letter will be issued with the provider's effective date.
- For questions, call our Provider Services Team at 877-610-9785, Monday-Friday 8 a.m. to 8 p.m. EST.

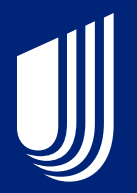

# **Behavioral Health**

## **Provider Enrollment – Individual Providers**

Individually contracted Behavioral Health clinicians apply via the United Healthcare website at UnitedHealthcare Community Plan of Indiana Homepage | UHCprovider.com

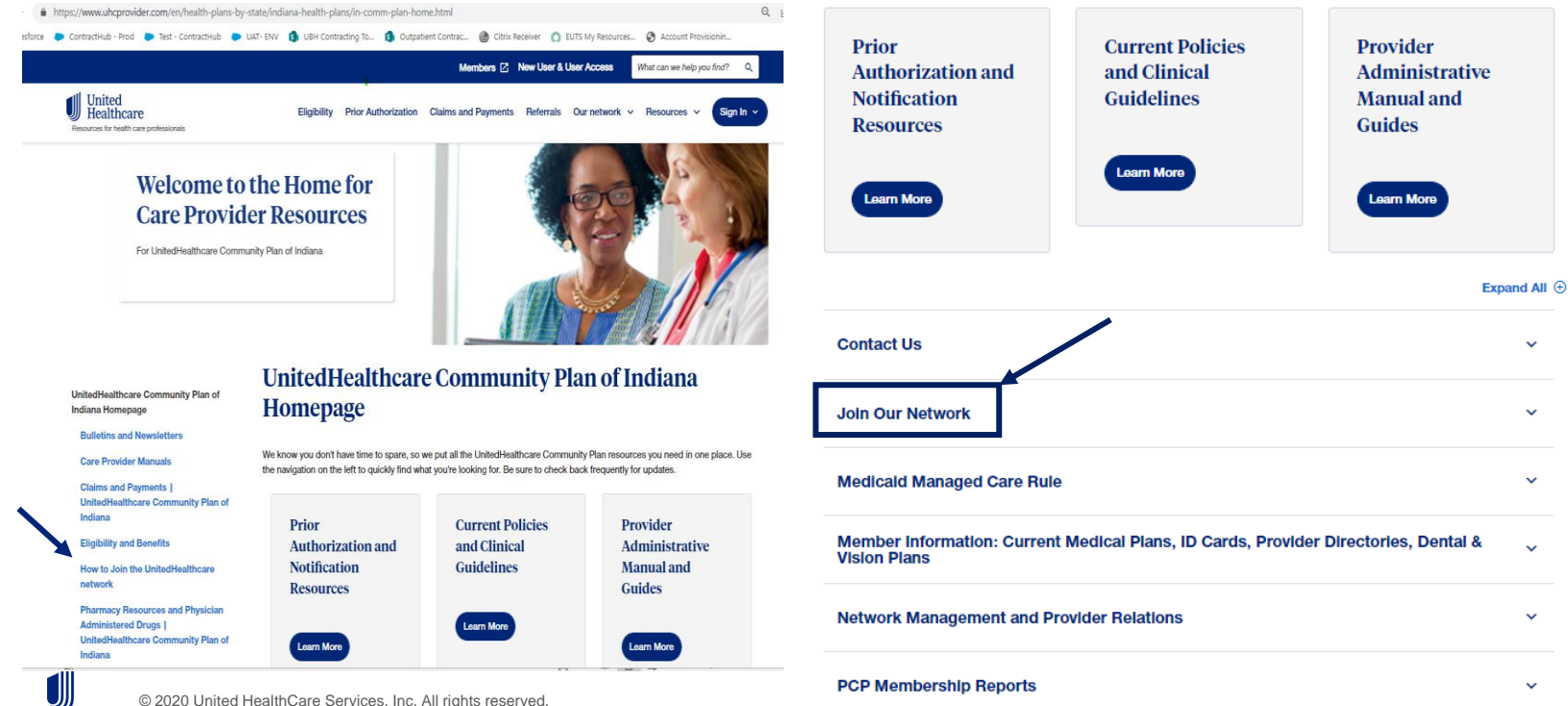

© 2020 United HealthCare Services, Inc. All rights reserved.

## **Provider Enrollment – Individual Providers cont.**

#### UnitedHealthcare Community Plan of Indiana Homepage

#### Bulletins and Newsletters

**Care Provider Manuals** 

Claims and Payments | UnitedHealthcare Community Plan of Indiana

Eligibility and Benefits

How to Join the UnitedHealthcare network

Pharmacy Resources and Physician Administered Drugs | UnitedHealthcare Community Plan of Indiana

Policies and Clinical Guidelines

Prior Authorization and Notification

Provider Forms and References | UnitedHealthcare Community Plan of Indiana

Training and Education | UnitedHealthcare Community Plan of Indiana

Other Resources | UnitedHealthcare Community Plan of Indiana

UnitedHealthcare Dual Complete® Special Needs Plans

### How to Join the UnitedHealthcare network

#### How to Join the UnitedHealthcare network

Become part of the UnitedHealthcare Community Plan of Indiana Hoosier Care Connect network. You'll join a group of physicians, health care professionals and facilities who share our commitment to helping people live healthier lives and making the health care system better for everyone. Review the following instructions and requirements for your medical specialty.

Please note: You will be notified if your request to join the network (referred to as your network participation request) is not complete. Notification will be sent within 5 business days after we receive your initial request. The notification will confirm if your network participation request is complete or if we need additional information. Below are the most common reasons a network participation request is considered incomplete:

| Category              | Issue(s)                                                                                                    | Requirement                                                                                                   |
|-----------------------|----------------------------------------------------------------------------------------------------|----------------------------------------------------------------------------------------------------|
| CAQH                  | <ul> <li>Your CAOH profile status is incomplete or expired.</li> <li>We do not have authorization to access your CAOH application. Log into the CAOH ProView Provider portal, go to the user account setting menu and review the Authorization section to update your preferences. Be sure to authorize UnitedHealthcare.</li> <li>Information in your completed CAOH profile needs to be updated (Examples include practice information, credentaling contact information, license and professional liability insurance effective and expiration dates)</li> </ul> | The information on CAQH must<br>match the information you<br>provide on your network<br>participation request |
| Attached<br>Documents | Attaching the wrong document     Not signing the W-9 form or providing an     incorrect Tax ID number                                                                                                    | Providing all the correct and<br>completed documents is<br>required.                                          |
| Document Return       | Slow response time to requested information                                                                                                    | Missing documents are signed<br>and returned as quickly as<br>possible.                                       |

| Health care professionals (excluding specialists listed below) | ~ |
|----------------------------------------------------------------|---|
| Hospitals and healthcare facilities                            | ~ |
| Ancillary Facilities                                           | ~ |
| Behavloral health                                              | ~ |
| Physical Health                                                | ~ |
| Dental Providers                                               | ~ |
| Vision                                                         | ~ |
| Skilled Nursing Facilities                                     | ~ |

This section applies to behavioral health practitioners, ABA providers and facilities. If you work in this specialty area, the process to join our network begins with Optum Behavioral Health. They handle credentialing and contracting on behalf of UnitedHealthcare.

To start the network participation request process, go to Optum's Join Our Network page and click on the button associated with your provider type (e.g., Individual Clinician, Agency, Facility, Autism/ABA).

- Please complete all fields and submit all applicable information
- · Make sure all CAQH information is current and attested
- Ensure all requested documents are current and accurate
- Review the Optum Provider Express Onboarding Process for additional details

### To begin the process

You must also be enrolled with Indiana Health Coverage Programs (IHCP). If you haven't already done so, complete your provider enrollment.

A complete request to join the Optum Behavioral Health network must include:

- · Active Medicaid ID obtained through IHCP
- · Current CAQH application, with access granted to UnitedHealthcare
- · National provider identification (NPI) number
- W-9
- · Phone & fax number
- Email address
- · Physical address, including suite number if applicable
- ZIP code + 4

### Here's what happens next

Optum Behavioral Health will quickly review your application. Within 5 business days, they'll notify you by mail or email if your request is complete or if they need additional information from you (see the list above outlining what must be included for a request to be considered complete).

How to check the status of a network participation request If you have questions about the status of an Optum Behavioral Health request for network participation, call 877-614-0484. Please provide your One Healthcare ID for clinicians or your Provider Reference Number for agencies or facilities (provided at time of submission of your request for network participation) to facilitate checking status of your request.

For individual practitioners, you can also use your One Healthcare ID to check status throughout the network participation request process using the Initial Credentialing Toolbar on the Provider Express website 2.

### Questions?

If you have questions, call Optum Behavioral Health Solutions at 877-614-0484.

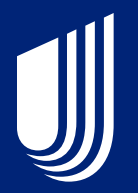

# Vision

## Enrollment and Credentialing for March Vision Care

- To become a MARCH® Vision Care Provider visit:
- www.marchvisioncare.com
- Click on Join the Network and complete the online MARCH® Provider Application

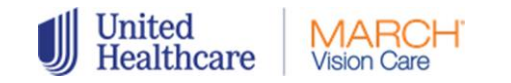

- Enrollment: To ensure you are eligible for Medicaid claims payment, please comply with the enrollment requirements for Indiana. The Affordable Care Act mandates that state Medicaid agencies require all furnishing, ordering, referring, and prescribing providers enroll as participating providers.
- **Credentialing:** All providers are required to complete an electronic Provider Credentialing Application or submit their CAQH and NPI numbers for credentialing. Providers must have an active Medicaid ID and be correctly enrolled with the state for each active practice location to participate.

## Vision Provider **Resources: MarchVision** Care

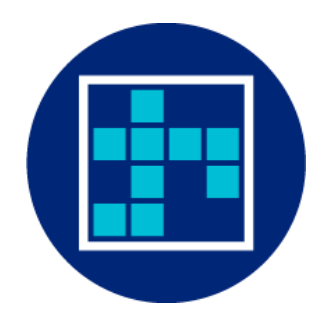

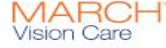

#### **IMPORTANT UPDATE ON COVID-19**

Your health is our top priority. We're taking action to support our members during this unprecedented time. MARCH Vision Care will work with and follow all COVID-19 guidance and protocols provided by the Centers for Disease Control and Prevention (CDC), and state and local public health departments.

We recommend you follow CDC guidance about visits to doctors. Be sure to contact your doctor's office directly to confirm office hours and appointments before seeking care.

To learn more about COVID-19, go to CDC.gov.

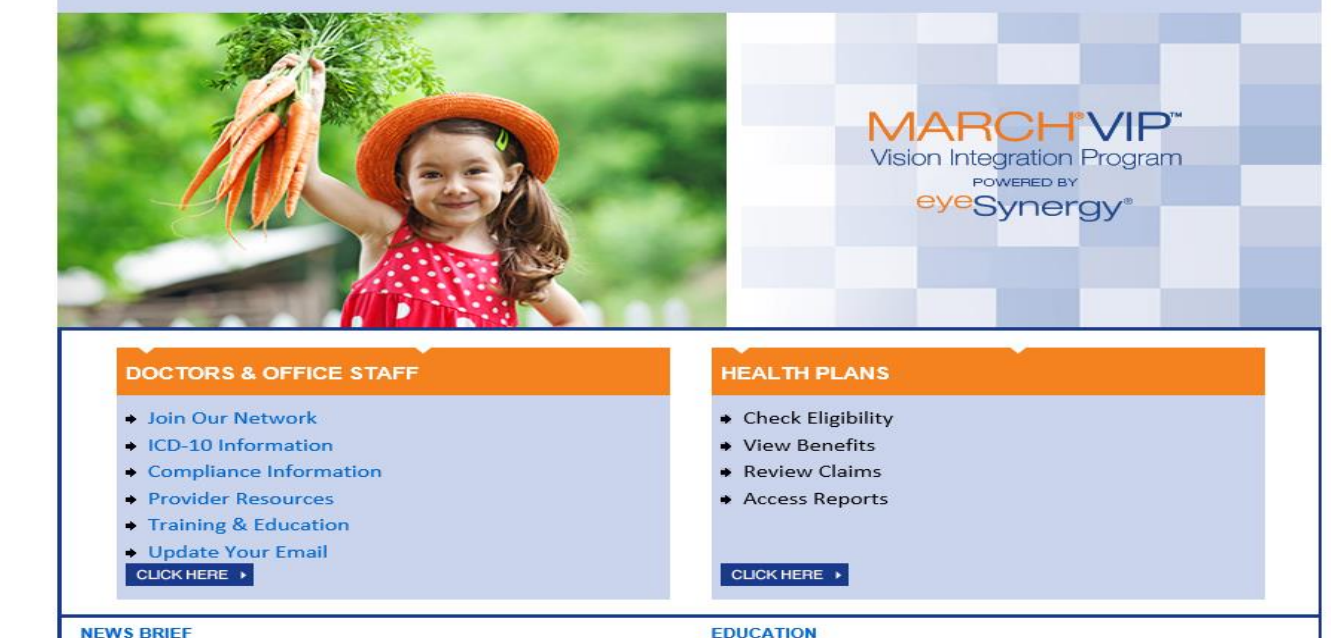

© 2020 United HealthCare Services, Inc. All rights reserved.

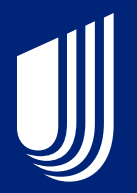

# Dental

## How to Enroll with UHC Dental

- UHC contracts providers in all dental specialties for its Hoosier Care Connect provider network
- www.uhcdental.com

• Select Join Our Network on the home page

### Select "Join Our Network".

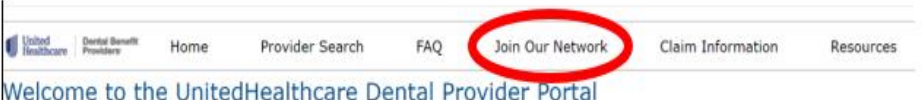

### welcome to the onitedhealthcare Dental Provider

#### Important Update on COVID-19

UnitedHealthcare's top priorities are protecting the health of our members and the safety of those who deliver care. As this situation evol are committed to adapting and supporting those we serve. Please know we are committed to business continuity and being there to assis our call center is staffed, all self-service capabilities are available, and claims are being processed so you have the support you need.

Providers can connect to the latest Centers for Disease Control and Prevention (CDC) guidance for health professionals, and to the Americ Dental Association (ADA) for guidance specific to the Dental healthcare setting.

Considerations and adaptations providers should evaluate as dental offices begin re-opening.

#### New Information: Access to Care via Teledentistry

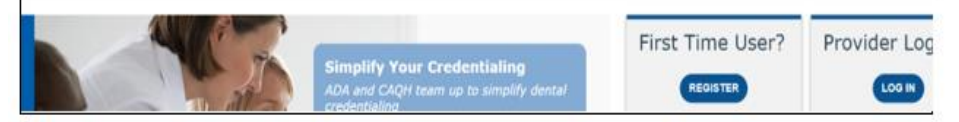

## How to Enroll with UHC Dental (cont.)

- Select provider packet request form
- Fill out the request form and submit to the appropriate e-mail address based on the practice region
- A Network Contactor will contact you once the request is submitted and processed

 Scroll to the middle of the page and there you will see a link stating, <u>"Provider</u> Packet Request Form". Click the link.

 Request a provider packet and get started today.

 • Click to access the provider packet request form and email your completed form to one of the following email addresses\* that apple to your state and reprint. Click on the Regional Map below as your guide.

 • Central Region - ce\_packetrequest@uhc.com

 • Northeast Region - ne\_packetrequest@uhc.com

 • Southeast Region - se\_packetrequest@uhc.com

 • West Region - we\_packetrequest@uhc.com

 • West Region - we\_packetrequest@uhc.com

 • West Region - we\_packetrequest@uhc.com

 • West Region - we\_packetrequest@uhc.com

 • West Region - we\_packetrequest@uhc.com

 • OR

 • Call our Provider Services Team at (800) 822-5353

 A Network Contractor will contact you to review dental fees and the application process.

\*Important Note: Only the requests to join our network are processed through the email addresses above with the completed Provider Packet Request Form. If your request does not relate to a packet request, please contact our provider services team at 800-822-5353 for further assistance.

| Please complete all fie<br>region: (Refer to the R | lds and email the comple<br>egional Map below as yo | ted form to the emai<br>our guide.)             | I address* that app                                  | lies to your state and                       |
|----------------------------------------------------|-----------------------------------------------------|-------------------------------------------------|------------------------------------------------------|----------------------------------------------|
| Central Region ce_pa<br>Southeast Region: se_      | cketrequest@uhc.com<br>packetrequest@uhc.co         | Northeas<br>West Reg                            | t Region: <b>ne_pack</b><br>jion: <b>we_packetre</b> | etrequest@uhc.com<br>quest@uhc.com           |
| Please indicate in the e                           | email subject line - Packe                          | t Request [State] [                             | County].                                             | Specialty                                    |
| Dentist First Name:                                | Dentist Last Name:                                  | Associate/Owner:                                | NPI:                                                 | Speciality:                                  |
|                                                    |                                                     |                                                 |                                                      |                                              |
|                                                    |                                                     |                                                 |                                                      |                                              |
|                                                    |                                                     |                                                 |                                                      |                                              |
| Please check the dent                              | l<br>al network(s) that you wis                     | h to join:                                      |                                                      |                                              |
|                                                    | Commercial) Dedic                                   | are 🔲 Medicaid 🗌                                | ] DHMO/Direct Cor                                    | npensation                                   |
| Email Address:                                     |                                                     |                                                 | Contact Name:                                        |                                              |
| Practice Name:                                     |                                                     |                                                 | Phone Number:                                        |                                              |
| Address:                                           |                                                     |                                                 | County:                                              | ZID Code:                                    |
| Lity:<br>Mailing Address: (If Dif                  | ferent from Practice Addr                           | (acc)                                           | State:                                               | ZIP Code:                                    |
| City:                                              | lefent nom nacice Add                               | 633/                                            | State:                                               | ZIP Code:                                    |
| Are the Dentists above                             | being added to an existi                            | ng participating locat                          | ion? TYes T                                          | 10                                           |
| le this a new practice                             | location?                                           | ing participating local                         |                                                      |                                              |
|                                                    |                                                     |                                                 |                                                      |                                              |
| Regional Map                                       | West Region Co<br>ketrequest@uhc.com ce_pack        | entral Region<br>tetrequest@uhc.com se          | Southeast Region<br>packetrequest@uhc.com            | Northeast Region<br>ne_packetrequest@uhc.com |
|                                                    | OR ID<br>NV UT<br>CA NZ                             | MT ND<br>WY SD<br>WY NE<br>CO K5<br>NM OK<br>TX | AN WI ME<br>AA IL IN OH<br>MO KY<br>AR MS AL         | NY VA NO<br>NY VA NO<br>NC X<br>NC           |
|                                                    |                                                     | HI 1 (                                          |                                                      | PUERTO RICO                                  |

IJ

## **Dental Credentialing & Recredentialing**

- To become a participating provider, all applicants must be fully credentialed and approved by our Credentialing Committee. In addition, to remain a participating provider, all practitioners must go through periodic recredentialing approval (typically every 3 years unless otherwise mandated by the state in which you practice.)
- For specific credentialing & re-credentialing questions, contact your assigned Provider Advocate or call Provider Services at **1-844-402-9118**.
- New providers are credentialed within 30 days.
- A welcome letter will be sent to the practice when credentialing is complete.

## How to Check the Status of your Application

• UnitedHealthcare Dental offers two ways a provider can check the status of their credentialing application

•Contact either:

-Your assigned Dental Provider Advocate

-Provider Services at 844-402-9118

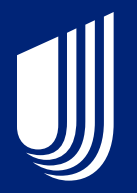

# **Network Effective Date**

# **IHCP** bulletin

INDIANA HEALTH COVERAGE PROGRAMS BT2021104 NOVEMBER 30, 2021

IHCP establishes MCE network participation request effective date policy

- UnitedHealthcare has adopted the effective date policy outlined in <u>BT2021104 (indianamedicaid.com)</u>
- Also see clarification bulletin <u>BT2021109 (indianamedicaid.com)</u>

### **Network Effective Date Policy**

- The policy applies to any network participation requested received on or after January 1, 2022
- Under this policy, the effective date for **all health care professionals and facilities** will be the 1st of the month following the receipt of a **complete** network participation request, regardless of the contract execution date or credentialing completion date
- To be considered complete, all required fields must be completed and all required supporting documentation must be provided
- The UnitedHealthcare network effective date must be after the IHCP effective date, as required by IHCP
- If the provider is not enrolled and effective with IHCP prior to submitting a complete participation request to UnitedHealthcare, the effective date will be adjusted to match the IHCP effective date

### **Network Effective Date Policy Cont.**

- The effective date policy applies whether the provider or facility is being added to an existing contract, or if you are a brand-new provider who is not part of an existing contract.
- A facility or provider will not be fully effective until all credentialing and/or contracting activities are completed.
- Please hold all claims until the welcome letter is received, or confirmation of enrollment.
- Welcome letters will be sent within 5 days of the completed request.
- This policy applies to all provider types including medical, behavioral health, dental, vision, ancillary and facilities.
- This policy does not apply to provider who enter into a delegation agreement.
- FQHCs and RHCs are eligible for earlier effective dates and are not held to the policy rule.

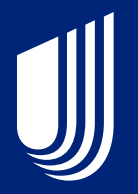

# Updating Demographic Information

## How to Update Demographic Information

- UHC provider data must always match Indiana Medicaid provider data
- Indiana Medicaid provider enrollment data can be updated at: <u>IHCP Provider Healthcare</u> <u>Portal > Home</u>

### Making Updates Using the Provider Healthcare Portal

The IHCP <u>Portal</u> is an internet-based solution that offers enhanced reliability, speed, ease of use, and security to providers and other partners doing business with the IHCP. Providers can use the Portal to view and make updates to their provider profile. Delegates with the proper authorization can also access the Portal to view and update profile information.

### **Making Updates Using Paper Forms**

All provider profile updates may be made using paper forms. You may use stand-alone forms designed for certain updates or resubmit a full IHCP provider packet, detailing the updated information.

- The following table provides links to stand-alone forms used to update your provider profile. Select the appropriate form from the list and download it to your computer and complete it, following the directions provided.
- When you are making updates for which no stand-alone form exists, you must submit your updates using the appropriate IHCP provider packet.
- When you are making numerous changes at the same time, you may submit updates using the IHCP provider packet, rather than using multiple standalone forms.

#### Instructions:

- 1. Download and complete the appropriate IHCP provider packet or stand-alone form:
  - To submit updates using the **IHCP provider packet**, go to <u>Complete an IHCP Provider Enrollment Application</u> and select your provider type to locate the appropriate packet. Download the packet and then follow the instructions to complete the update.
  - To submit updates using a **stand-alone form**, follow, select the appropriate form from the table below. Download the form and follow the instructions to complete the update. If other changes are needed, select and complete another form.
- 2. Save a copy of all update forms and other documentation for your records.
- 3. Mail the update forms and other required documentation to the following address:

## My Practice Profile

- <u>https://www.uhcprovider.com/en/demographi</u> <u>cs-profiles-attestation/link-my-practice-</u> <u>profile.html</u>
- New users must register and will be issued a One HealthCare ID
- Tutorials are available either live or selfpaced on the UHC portal
- Make enrollment updates with UHC via paper or electronic methods
- Correct provider data helps ensure claims are processed accurately

### **My Practice Profile**

### Update and Attest to Your Care Provider Demographic Data

The My Practice Profile tool on the UnitedHealthcare Provider Portal lets you view, update and attest to the care provider demographic information UnitedHealthcare members see for your organization. Use the tool to make demographic changes just one time, in one place – and get those updates into our systems more quickly.

Self-Paced User Guide

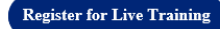

### **Benefits and Features**

My Practice Profile makes it easy for authorized users to update the following information:

- · Office address(es) and hours
- · Phone, fax, email address, and website
- · Provider accepting patients / panel status
- · View and export accepted health insurance plans and effective dates
- Hospital and group affiliations
- Ages and genders served
- Languages spoken
- Specialty
- Area of Expertise
- Provider date of birth
- Add and remove physicians from your TIN
- National provider identifier (NPI) number
- Professional licenses and degrees

### Go to My Practice Profile

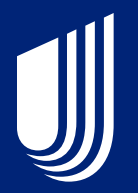

# **Open Network**

## **Hoosier Care Connect has an Open Network**

- The UHC Hoosier Care Connect plan operates with an open network
- While we have an open network, we will not require prior authorization (PA) for members to see out-of-network providers that are IHCP enrolled
- Prior Authorization is still required for inpatient stays and codes listed on our provider authorization (PA) list
- Out-of-network providers are generally paid at 98% of the IHCP fee schedule for covered services
- Some services such as Ambulance and Emergency Room services are paid at 100% of the IHCP fee schedule regardless of network status
- The out-of-network claim filing limit is 180 days from the date of service

## Provider Reference Appendix

⋓

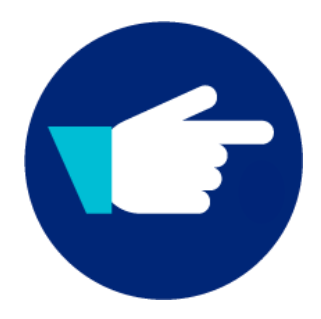

### Provider Service Line Website Links

- United Health Community Plan (Medical): <u>www.uhcprovider.com/INcommunityplan</u>
- UHC Dental: <u>www.uhcdentalproviders.com</u>
- MarchVision: <u>www.marchvisioncare.com</u>
- Optum Behavioral Health: Indiana Provider Express

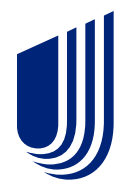

# **Questions and Answers**